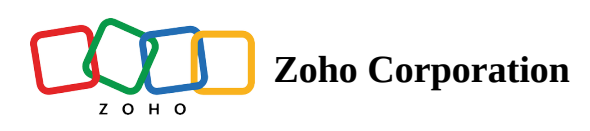

# Overtime

Overtime rules can vary significantly by country, state, or region, as they are usually defined by labor laws. Employees who work more than a certain number of hours are eligible for overtime pay.

You can configure overtime or double overtime on a daily or weekly basis. The default overtime rate is 1.5 times, and the double overtime rate is 2 times. You can change these rates based on your requirement.

#### To configure overtime:

- 1. Click to the **Settings** icon in the top-right corner, which will open the *Settings* window.
- 2. Click **Pay Rules** in the **Time and Attendance** tab.
- 3. Select **Edit** on the specific pay rules you want to make changes to.
- 4. Click the **Overtime** tab and configure rate and hours for daily, weekly, or holiday, according to your needs.
- 5. Click Save.

### **Case 1: Daily overtime configuration**

Daily Overtime after 8 hours in a day Overtime rate is 1.5

| Shifts Dashboard                                     | Employees Schedule          | ∽ Time     | Off Tir | nesheets | Reports Messages       |       |  |  |  |  |  |
|------------------------------------------------------|-----------------------------|------------|---------|----------|------------------------|-------|--|--|--|--|--|
| Corganization Pay Rules > 8 hours day, 40 hours week |                             |            |         |          |                        |       |  |  |  |  |  |
| General                                              |                             |            |         |          |                        |       |  |  |  |  |  |
| Schedules                                            | Overtime Shift Differential |            |         |          |                        |       |  |  |  |  |  |
| Positions<br>Job Sites                               |                             |            |         |          |                        |       |  |  |  |  |  |
| Messages                                             | Overtime rate               | Double tir | ne rate |          |                        |       |  |  |  |  |  |
| 🖻 Schedule                                           | 1.5 times                   |            | times   |          |                        |       |  |  |  |  |  |
| Preferences                                          | Daily                       |            |         |          |                        |       |  |  |  |  |  |
| Breaks<br>Shift Templates                            |                             | Overtime   |         |          | Double Time            |       |  |  |  |  |  |
| es Employee                                          | Monday                      | 2 ofter    | 8       | bours    | after                  | hours |  |  |  |  |  |
| Access Levels                                        | Monuay                      | antei      | 0       | nours    | arter                  | nours |  |  |  |  |  |
| Skills                                               | Tuesday                     | 🗹 after    | 8       | hours    | after                  | hours |  |  |  |  |  |
| 😂 Time Off                                           | Wednesday                   | 🗹 after    | 8       | hours    | after                  | hours |  |  |  |  |  |
| Preferences                                          | Thursday                    | 🛃 after    | 8       | hours    | after                  | hours |  |  |  |  |  |
| Blocked Days                                         | Friday                      | 🛃 after    | 8       | hours    | after                  | hours |  |  |  |  |  |
| Holidays                                             |                             |            | -       | )        |                        |       |  |  |  |  |  |
| () Time & Attendance                                 | Saturday                    | ✓ after    | 8       | hours    | after                  | hours |  |  |  |  |  |
| Time Clock                                           | Sunday                      | 🗹 after    | 8       | hours    | after                  | hours |  |  |  |  |  |
| Pay Rules<br>Pavroll                                 |                             |            |         |          |                        |       |  |  |  |  |  |
|                                                      | Weekly                      |            |         |          | On 7th Consecutive Day |       |  |  |  |  |  |
|                                                      | Overtime after              | 40         | hours   |          | Overtime after         | hours |  |  |  |  |  |
|                                                      | Double time after           |            | hours   |          | Double time after      | hours |  |  |  |  |  |
|                                                      |                             |            |         |          |                        |       |  |  |  |  |  |
|                                                      | Save                        |            |         |          |                        |       |  |  |  |  |  |
|                                                      | Jave                        |            |         |          |                        |       |  |  |  |  |  |

## **Example:**

Let's say John works in a retail store. His base pay is \$30 per hour, and he works 10 hours on Monday. However, his retail store has fixed a special pay rate for working apart from the usual work hours. His store manager has a fixed overtime rate of 1.5. Calculate and analyze the total wage.

### **Calculations:**

Hourly Rate: \$30 Total hours worked : 10 hrs on Monday Regular hours: 8 hrs Overtime hours: 2 hrs Regular wage = 8 hrs x \$30 = \$240 Overtime wage = 2 hrs x (\$30 x 1.5) = \$90 **Total wage =** \$330

---

## Case 2: Weekly overtime configuration

Weekly overtime after 40 hours Overtime rate is 1.5

| Shifts Dashboard                                                                                                    | Employees Schedule V Time Off Timesheets Reports Messages Q                                                                                                    | \$ O ( |
|----------------------------------------------------------------------------------------------------|----------------------------------------------------------------------------------------------------|--------|
| <ul> <li>Organization         <ul> <li>General</li> <li>Schedules</li> <li>Positions</li> <li>Job Sites</li> <li>Messages</li> <li>Schedule</li> <li>Preferences</li> <li>Breaks</li> </ul> </li> </ul> | Pay Rules > 40 hours week 2                                                                                                    |        |
| Shift Templates<br>Access Levels<br>Skills<br>Merferences<br>Time Off Types<br>Blocked Days<br>Holidays<br>Time Clock<br>Pay Rules                                                                      | MondayafterhoursafterhoursTuesdayafterhoursafterhoursWednesdayafterhoursafterhoursThursdayafterhoursafterhoursFridayafterhoursafterhoursSaturdayafterhoursafterhoursSundayafterhoursafterhours |        |
| Payroll                                                                                                    | Weekiy       On 7th Consecutive Day         Ø Overtime after       40         Ø Overtime after       hours         Ø Double time after       hours         Ø Double time after       hours     |        |

## Example:

Let's say James works in a restaurant. His base pay is \$30 per hour, and he works 50 hours a week. However, his restaurant has fixed a special pay rate for working apart from the usual work hours. His restaurant manager has a fixed overtime rate of 1.5. Calculate and analyze the total wage.

The time split is as follows:

| Days      | Start Time | End Time  | Total working hours |
|-----------|------------|-----------|---------------------|
| Monday    | 09:00 hrs  | 17:00 hrs | 8 hrs               |
| Tuesday   | 09:00 hrs  | 19:00 hrs | 10 hrs              |
| Wednesday | 09:00 hrs  | 21:00 hrs | 12 hrs              |
| Thursday  | 09:00 hrs  | 19:00 hrs | 10 hrs              |
| Friday    | 09:00 hrs  | 19:00 hrs | 10 hrs              |

## **Calculations:**

Hourly Rate: \$30 Total hours worked: 50 hrs Reg hours: 40 hrs Overtime hours: 10 hrs Reg wage = 40 hrs x 30 = 1200Overtime wage = 10 hrs x ( $30 \times 1.5$ ) = \$450 **Total wage =** \$1650